Ausgehend davon, dass Sie soeben eine Lagerbestellung angelegt haben, zeigen wir Ihnen nun, wie Sie die Bestellung auch direkt aus dem Vorgang heraus an den Lieferanten senden können.

## Lernziele

- Sie sind in der Lage:
- den Bestellvorgang auszulösen

| ← → M http://192.168.145.129/csp/mp6/BE<br>Ambiente Einrichtung ×                                                        | WIDATA.mainFrame.cls                     |                                                                                                    | + C Suchen                                                                               |                              | × □ –<br>₽ <b>☆★☆</b> |
|----------------------------------------------------------------------------------------------------|------------------------------------------|----------------------------------------------------------------------------------------------------|------------------------------------------------------------------------------------------|------------------------------|-----------------------|
| Erfassen Aufträge admit                                                                                                  | - • • • • · · · · · · · · · · · · · · ·  | » 良 🍖 🔤 ң I                                                                                         | Suchen (Alt+s)                                                                           | 9                            | MOBELPIC D            |
| Auftragskopt Information Ko<br>Auftragsnummer<br>Auftragsant 2<br>Lieferantenbest<br>70127, WOESTMANN-<br>DESIGNMOEBEL   | onditionen Status Prüfur                 | ug L10794 0 - Lager Auftragsd                                                                       | →Auftragsübersicht<br>atum 25.01.2019 om                                                 |                              |                       |
| abweichende Kommission/Projekt<br>Auslieferkennzeichen<br>Bestellkennzeichen<br>Zust.Mitarbeiter 1<br>Zust.Mitarbeiter 2 | 3 - bis spätestens<br>ADMIN Q admin<br>Q | Ansprechpartner Kunde<br>Auslieferung bis<br>Gewünschter Anliefertermin<br>Anteil % 1<br>Anteil % 2 | 09.2019 KW                                                                               | <b>0</b><br><b>0</b><br>100  |                       |
| Auftragsposition Pos. Artikelnummer Artikelbezeict 1 70127-00001 Wohnwand XXXX, 25.01.2019, 10:92:3[auguot[gwotelpic.og] | nung Modellbezeichnung Menge<br>NW 440 3 | Einheit Warenherkunft Einka<br>Stueck Bestellung € 4<br>4                                           | ifswert Kalk. VK inkl.MwSt AB-Info<br>201,49 216,49 € 9.996,00<br>201,49 216,49 9.096,00 | WE-Info Tour-Datum/WA<br>- / |                       |
|                                                                                                    |                                          |                                                                                                    |                                                                                          |                              |                       |

Klicken Sie auf die Schaltfläche Lieferantenbestellung drucken.

| O Windows 10 x64 - VMware Workstation                                                                                                    | ×                                          |
|----------------------------------------------------------------------------------------------------|--------------------------------------------|
| File Edit View VM Tabs Help   🔢 🖛   🖧   💭 💭 💭   💵 🚍 🚍   🛅                                                                                                    |                                            |
| 🕞 Windows 10 x64 ×                                                                                                    |                                            |
|                                                                                                    |                                            |
| Ambiente Einrichtung ×                                                                                                    | vr z w v                                   |
| Vorschlag der Druckverarbeitung admin                                                                                                    | Suchen (Alt+s)                             |
|                                                                                                    | MÖBELPILOT                                 |
| Versand per: E-Mail Kopie(n) eM                                                                                                    | Mail Vorschau                              |
| Bestellung Lieferantenauftrag L10794, Position(en) 1 bei Lieferant 70127 (WOESTMANN-DESIGNMOEBEL)                                                                                                    | ilen 🥯                                     |
| Achtungi Die hier gezeigten Dokumente wurden noch nicht mit einem Druckmerker/Druckdatum versehen!!! Erst wenn Sie das Dokument<br>Bildschim sehen, werden diese gesetzt!<br>Wolk, 804 2019, 111335[experd@exetuelet.et] | tt drucken oder auf dem                    |
| 🖷 Ħ 🛅 🥭                                                                                                    | <sup>11:14</sup> م⊀ م√ 12 ∰ <u>11:14</u> ر |
| To direct input to this VM, move the mouse pointer inside or press Ctrl+G.                                                                                                    |                                            |

Klicken Sie auf die Schaltfläche alles wie vorgeschlagen drucken/mailen/faxen.

Anwender mit lokalem Server nutzen in der Regel den hier beschriebenen

Button. ASP -Anwender dagegen klicken bitte auf den **E** Button.

| Windows 10 x64 - VMware Workstation                                                                                             | – 🗆 ×                                       |
|----------------------------------------------------------------------------------------------------|---------------------------------------------|
| File Edit View VM Tabs Help   📙 🗸 🖶 💭 💭 💭 🔚 🗔 🛱 📮   🛅                                                                           |                                             |
| 🗗 Windows 10 x64 🗙                                                                                                    |                                             |
|                                                                                                    | – 0 ×                                       |
| C 🛞 🖭 http://192.168.145.129/csp/mp6/BEWIDATA.mainFrame.cls 🔹 C Suchen                                                          | P - 份 公 戀 (9)                               |
| M Ambiente Einrichtung ×                                                                                                    |                                             |
| Status Mail- und Faxversand - Internet Explorer                                                                                 | L× ^                                        |
|                                                                                                    |                                             |
| Beschreibung Mailstatus<br>Bestellung Lieferantenauftrag L10794, Position(en) 1 bei Lieferant 70127<br>(WOESTMANN-DESIGNMOEBEL) | ^                                           |
| W 1 (JZMIN, 30.84.2019, 11:14.32]wepont@mote/sjaki.dej                                                                          |                                             |
|                                                                                                    |                                             |
| A                                                                                                    |                                             |
|                                                                                                    |                                             |
|                                                                                                    |                                             |
|                                                                                                    |                                             |
|                                                                                                    |                                             |
|                                                                                                    |                                             |
|                                                                                                    |                                             |
|                                                                                                    |                                             |
|                                                                                                    |                                             |
|                                                                                                    |                                             |
|                                                                                                    |                                             |
|                                                                                                    | × •                                         |
|                                                                                                    | € 100% ·                                    |
| 🔹 🛱 📙 🤗                                                                                                    | x <sup>0</sup> ∧ ↔ 및 <mark>#</mark> 11:14 및 |
|                                                                                                    |                                             |

Klicken Sie auf die Schaltfläche Schließen.

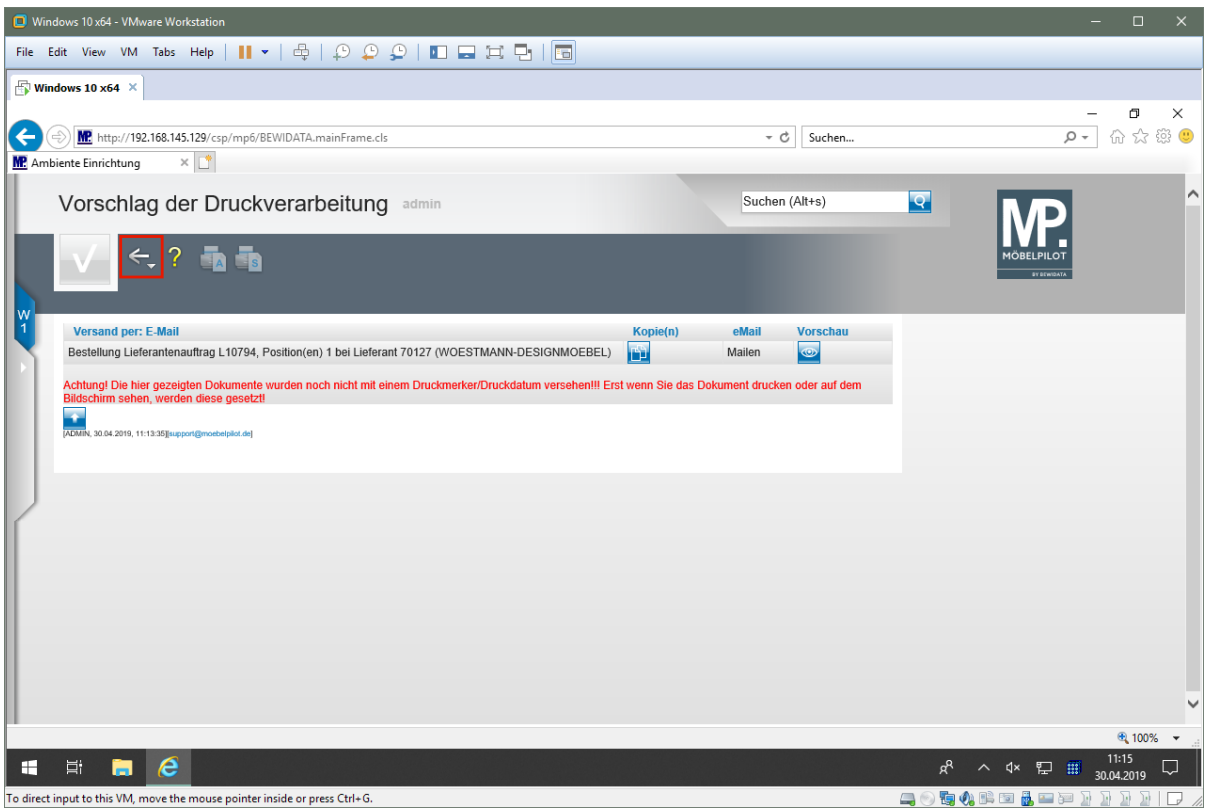

Klicken Sie auf die Schaltfläche Zurück.

| Windows 10 x64 - VMware Workstation                                           |                                       | – 🗆 X                            |
|-------------------------------------------------------------------------------|---------------------------------------|----------------------------------|
| File Edit View VM Tabs Help   🔢 🕶   🖶   💭 💭 💭                                 |                                       |                                  |
| Windows 10 x64 ×                                                              |                                       |                                  |
| Ambiente Einrichtung ×                                                        | - ¢ Su                                | - ロ ×<br>chen                    |
| Erfassen Aufträge admin                                                       | Suchen (Alt+s)                        | MP.                              |
|                                                                               | - > » 🖳 🍋 🔤 ң 💺 🍞 🤐 🛼 😭               | MÖBELPILOT                       |
| Auftragskopf Information Konditionen Status                                   | Prüfung                               |                                  |
| Auftragsnummer                                                                | L10794 →Auftragsübersicht             |                                  |
| Auftragsart 2 Filiale<br>Lieferantenbest<br>→70127,WOESTMANN-<br>DESIGNMOEBEL | 0 - Lager Auftragsdatum 25.01.2019 📷  |                                  |
| abweichende Kommission/Proj                                                   | Ansprechpartner Kunde                 | 1                                |
| Bestellkennzeichen 3 - bis spätestens                                         | Gewünschter Anliefertermin 09.2019 KW |                                  |
| Zust.Mitarbeiter 1 ADMIN Q admin                                              | Anteil % 1                            | 100                              |
| Zust. Mitarbeiter 2                                                           | Anteil % 2                            |                                  |
|                                                                               |                                       | € 100% <del>×</del>              |
| 📲 🛱 🚍 🥭                                                                       |                                       | x <sup>R</sup> ∧ 4× 12 Ⅲ 11:15 □ |
| To direct input to this VM, move the mouse pointer inside or press Ctrl+G.    |                                       |                                  |